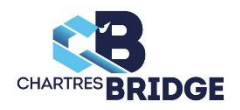

# Nouvelle PROCEDURE FFB « Recherche Partenaire » sur l'écran d'inscription Tournoi par paires (Tournoi en ligne ou présentiel)

## 1°) Choix du tournoi

Comme d'habitude vous choisissez le tournoi que vous souhaitez jouer dans la liste de ceux qui vous sont proposés à Chartres dans d'autres clubs

### 2°) Recherche de partenaire

L'écran d'inscription se présente comme ci-dessous, avec ce nouveau bouton

| FFB - Espace Licencié                         | × +                                                                    |                                                                                     | v – Ø                                                |
|-----------------------------------------------|------------------------------------------------------------------------|-------------------------------------------------------------------------------------|------------------------------------------------------|
| $ ightarrow {f C}$ $\  \   $ licencie.ffbridg | ge.fr/#/tournaments-subscriptions/tournam                              | ent-subscription/100230?orgId=977&isToSubscribe=1&isByClub=0&club=1095&committee=43 | ie 🛧 🗖 🔒                                             |
| Google 📙 Mess. 🍞 L'É ቸ                        | impots.gouv.fr 🂠 FFB 📲 Comité 🐻                                        | RTL2 🧧 Musique Jazzy 🚍 SG 🕱 CAgr 💟 noella0358 🞯 Conjug 📒 Bridge 📰 GABO 📒 TV_Direct  | -Replay 🖻 Coiffeur H&Ed 🍵 Ecowatt 📙 Itineraires 🙂 PJ |
|                                               | Accueil > Inscriptions Tournois                                        | s > Inscription Tournoi                                                             |                                                      |
| Gérard<br>DIDIER -                            | RETOUR AUX TOURNOIS Tournoi du 28/07/2023 à 14:00 (Roanne Bridge Club) |                                                                                     |                                                      |
| Accès espace métier                           |                                                                        |                                                                                     |                                                      |
| Espace formation                              |                                                                        | Je m'inscris au tournoi :                                                           |                                                      |
| Accueil                                       | Joueur n°1 :                                                           | 02548909 - DIDIER Gérard - 52 - 4800024 Groupement Amical des Bridgeurs Olivetains  |                                                      |
| Actualités                                    | Joueur n°2 :                                                           | Saisir son nom, son prénom ou son numéro de licence                                 | 9                                                    |
| Votre bridge hebdo                            |                                                                        |                                                                                     |                                                      |
| 🝷 Challenges 🔉 🕻                              |                                                                        | ANNULER VALIDER                                                                     |                                                      |
| Késultats                                     |                                                                        | JE RECHERCHE UN PARTENAIRE                                                          |                                                      |
| Simultanés                                    |                                                                        |                                                                                     |                                                      |
| Compétitions                                  | 4 équipes inscrites                                                    |                                                                                     |                                                      |
| Calendrier >                                  | Nom de l'équipe                                                        | Joueur 1                                                                            | Joueur 2                                             |
|                                               | BURDIN Renée                                                           | Mme BURDIN Renée [IV=60]                                                            | M. BRY Michel [IV=56]                                |
| - joucurs /                                   | KERER Claude                                                           | Mme KERER Claude IIV=361                                                            | Mme PERROV Brigitte (IV=38)                          |

#### « JE RECHERCHE UN PARTENAIRE »

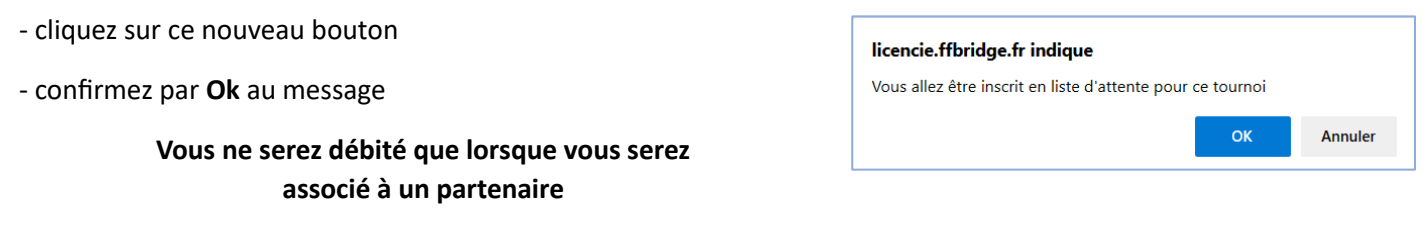

Dès lors que vous êtes inscrit au tournoi, lorsque que vous en consultez la liste, votre nom apparait en tant que joueur isolé et le nom de votre partenaire avec des «????»

| ETOUR AUX TOURNOIS                       | Tournoi du 28/07/2023 à 20:15 (Association Bridge Nancy Ville) |                                                                                                    |  |
|------------------------------------------|----------------------------------------------------------------|----------------------------------------------------------------------------------------------------|--|
| 8 équipes inscrites / 1 joueurs(s) isolé | s)                                                             | fueur ?                                                                                                    |  |
| om de l'équipe                           | Manu DE LALCOND Diane IIV-501                                  | (                                                                                                    |  |
| JE LAFOND Diane                          |                                                                | Mme DAGRY Jacqueline (IV=56)                                                                                                    |  |
| RABOURDIN Yvette                         | Mme RABOURDIN Yvette [IV=60]                                   |                                                                                                    |  |
|                                          | M. PARIAT Arnauld [IV=40]                                      | Mme FAYOL Marie-Claire [IV=32]                                                                                                    |  |
| PARIAI Arnaulo                           | Mme DORMOY Christiane [IV=44]                                  | Mme MOREAU Josie [IV-48]                                                                                                    |  |
|                                          |                                                                | and the second second se |  |

#### 3°) Inscription d'un autre joueur avec vous

Un bridgeur est intéressé pour jouer ce tournoi, il n'a pas de partenaire, il découvre l'écran ci-dessous

| E FFI | - Espace Licencié    | ×      | +                                            |                                                                                                   | ~ - <b>5</b> ×                                          |  |  |  |
|-------|----------------------|--------|----------------------------------------------|---------------------------------------------------------------------------------------------------|---------------------------------------------------------|--|--|--|
| € →   | C il licencie.ffbrid | ige.fr | /#/tournaments-subscriptions/tournamen       | t-subscription/96511?orgId=8688isToSubscribe=18isByClub=08cclub=10958ccommittee=43                | e 🖈 🖬 😩 :                                               |  |  |  |
| G Goo | gle 📕 Mess. 🏋 L'É 🚽  | Fin    | rpots-gouwfr 🌲 FF8 📲 Comité 📆 RT             | L2 🧧 Musique Jazzy 📕 SG 🛎 CAgr 💟 noella0358 🙆 Conjug 📙 Bridge 🧱 GABO 📋 TV_Direct_Replay 🖪 Coffeur | H&Ed 🧑 Ecowatt 🔛 Itineraires 🗾 PJ 🛛 😕                   |  |  |  |
|       | <b>FFB</b> Licencié  | j      | Accueil > Inscriptions Tournois ;            | Inscription Tournol                                                                               |                                                         |  |  |  |
| •     | Gérard<br>DIDIER     | ·      | RETOUR AUX TOURNOIS                          | Tournoi du 28/07/2023 à 20:15 (Association Bridge Na                                              | ancy Ville)                                             |  |  |  |
| 100   | Accès espace métier  |        |                                              |                                                                                                   |                                                         |  |  |  |
| 2     | Espace formation     |        | Je m'inscris au tournoi :                    |                                                                                                   |                                                         |  |  |  |
| *     | Accueil              |        | Joueur nº1 :                                 | 02548909 - DIDIER Gérard - 52 - 4800024 Groupement Amical des Bridgeurs Olivetains                |                                                         |  |  |  |
|       | Actualités           |        | Joueur nº2 :                                 | Saleir son nom son prénom au son numéro de licence                                                |                                                         |  |  |  |
| -     | Votre bridge hebdo   |        |                                              | anan ann hung ann brennin nu ann hunnein ne meinte.                                               |                                                         |  |  |  |
| Ŧ     | Challenges 2         | >      |                                              | ANNULER VALUER                                                                                    |                                                         |  |  |  |
| 8     | Résultats            |        |                                              | JE RECHERCHE UN PARTENNIRE                                                                        |                                                         |  |  |  |
| ш     | Simultanés           |        |                                              |                                                                                                   |                                                         |  |  |  |
| Ŧ     | Compétitions         |        | 38 équipes inscrites / 1 joueurs(s) isolé(s) |                                                                                                   |                                                         |  |  |  |
| 曲     | Calendrier           | >      | Nom de l'équipe                              | Joueur 1                                                                                          | Joueur 2                                                |  |  |  |
| :2:   | Joueurs              | , I    | DE LAFOND Diane                              | Mme DE LAFOND Diane [IV=50]                                                                       | SINSCRIRE AVEC CE JOUEUR                                |  |  |  |
| 0     | Terrorente           |        | RABOURDIN Yvette                             | Mme RABOURDIN Yvette [IV=60]                                                                      | International International International International |  |  |  |
|       | induver off club     |        | PARIAT Arnauld                               | M. PARIAT Arnauld [IV=40] M                                                                       | Ime FAYOL Marie-Claire [IV=32]                          |  |  |  |
|       | Parcours Bridge      |        | DORMOY Christiane                            | Mme DORMOY Christiane [IV=44]                                                                     | Mme MOREAU Josie [IV=48]                                |  |  |  |

Il constate qu'un joueur est isolé et « RECHERCHE PARTENAIRE »

En cliquant sur ce bouton, la paire est automatiquement constituée et les deux joueurs sont alors débités des droits de table

Les deux joueurs apparaissent en fin de liste des inscrits

| ogle 📙 Mess. 🍞 L'É 开 | 🤊 impots.gouv.fr  🚯 FFB 🎆 Comité 🛅 RTL2 🔤 Mi  | isique Jazzy 📕 SG 🚿 CAgr 💟 noella0358 🞯 Conjug 📙 Bridge 📠 GABO 🧾 | TV_Direct_Replay 🖻 Coiffeur H&Ed 👌 Ecowatt 📙 Itineraires 🙂 PJ |
|----------------------|-----------------------------------------------|------------------------------------------------------------------|---------------------------------------------------------------|
| FFB Licencié         | Accueil > Inscriptions Tournols > Inscription | Tournol                                                          |                                                               |
| Gérard -             | MAGNERON Michel                               | M. MAGNERON Michel [IV=34]                                       | Mme MAGNERON Andrée [IV=34]                                   |
| DIDIER               | LAMBOLEZ Martial                              | M. LAMBOLEZ Martial [IV=38]                                      | M. LIAGRE Dominique [IV=36]                                   |
| Accès espace métier  | BRICHE Fabrice                                | M. BRICHE Fabrice [IV=52]                                        | M. RIGAL Jean-Paul [IV=52]                                    |
| Espace formation     | DROUX Gisèle                                  | Mme DROUX Gisèle [IV=56]                                         | M. ALLERIT Roland [IV=44]                                     |
| Accueil              | PAQUET Raymonde                               | Mme PAQUET Raymonde [IV=32]                                      | Mme BITSCH Martine [IV=32]                                    |
| Actualitás           | BARRIERE Marc                                 | M. BARRIERE Marc [IV=36]                                         | Mme MOCHO Janine [IV=38]                                      |
| Actualites           | GRABOY-GROBESCO Hélène                        | Mme GRABOY-GROBESCO Hélène [IV=60]                               | Mme GERBIER Elisabeth [IV=60]                                 |
| Votre bridge hebdo   | CHABIN Daniel                                 | M. CHABIN Daniel [IV=48]                                         | M. LABUZE François [IV=44]                                    |
| Challenges >         | ALPERN Alain                                  | M. ALPERN Alain [IV=84]                                          | Mme DESMARETS Catherine [IV=76]                               |
| Résultats            | CLAPPIER André                                | M. CLAPPIER André [IV=44]                                        | Mme DUTHEIL Nicole [IV=44]                                    |
| Simultanés           | TALBOT Jean François                          | M. TALBOT Jean François [IV=48]                                  | M. GARNIER Bernard [IV=68]                                    |
| Simularies           | LAPORTE Jean Claude                           | M. LAPORTE Jean Claude [IV=52]                                   | Mme DELAVEAU DESBORDES Frederique [IV=52]                     |
| Compétitions         | LE DOUSSAL Armand                             | M. LE DOUSSAL Armand [IV=48]                                     | M. VALLET Michel [IV=40]                                      |
| Calendrier >         | SALIOU Alain                                  | M. SALIOU Alain [IV=52]                                          | Mme SIZUN Marie Thérèse [IV=44]                               |
| Joueurs >            | DOBERT Pierre                                 | M. DOBERT Pierre [IV=36]                                         | Mme GALMICHE Denise [IV=68]                                   |
| Trouver up club      | MOREAU Dominique                              | M. MOREAU Dominique [IV=48]                                      | Mme MOREAU Marie [IV=34]                                      |
| nouver un club       | MICHEL Claude                                 | M. MICHEL Claude [IV=48]                                         | Mme TABONE Marie Camille [IV=52]                              |
| Parcours Bridge      | DEBUISSON Joël                                | M. DEBUISSON Joël [IV=32]                                        | M. NICOLAS Francis [IV=30]                                    |
| Université du Bridge | MAGDELAINE IOP                                | ואי אאסטברטאוגר זסנו (וא-סט                                      | Meno FALENAVE POUSSE Ingrid [IV=56]                           |

#### Inconvénient de cette procédure

Vous ne choisissez pas le partenaire qui va s'inscrire avec vous 🕑 S'il ne vous convient pas, il faudra désinscrire la paire 🕑